# 安裝、配置國際編號方案(INNP)並對其進行故障 排除

## 目錄

<u>簡介</u> <u>必要條件</u> <u>需求</u> <u>採用元件</u> <u>備份資訊</u> <u>設定</u> <u>INNP中的子句</u> <u>驗證</u> 疑難排解

# 簡介

本檔案介紹如何安裝、設定和疑難排解INNP。

Cisco Unified Communications Manager(CUCM)提供預設的北美編號方案(NANP)。 對於撥號方案 要求不同的國家/地區,您可以安裝思科國際撥號方案並使用該方案建立特定於貴機構要求的唯一編 號方案。

# 必要條件

### 需求

思科建議您瞭解以下主題:

- 通話路由
- 路由過濾器

### 採用元件

本檔案中的資訊是根據Cisco Unified CallManager 11.5。

本文中的資訊是根據特定實驗室環境內的裝置所建立。文中使用到的所有裝置皆從已清除(預設))的組態來啟動。如果您的網路正在作用,請確保您已瞭解任何指令可能造成的影響。

# 備份資訊

如果要為北美以外的國家/地區安裝國家編號方案,請下載包含當前版本的國際撥號方案的思科選項 包(COP)檔案。

COP檔案使用命名約定,可從思科網站獲取:

https://software.cisco.com/download/release.html?mdfid=278719042&softwareid=282074292&os= Linux&release=3.1.33-GB&relind=AVAILABLE&rellifecycle=&reltype=latest

## 設定

#### 這是安裝INNP命令檔案的過程。

步驟1.登入到OS Admin。

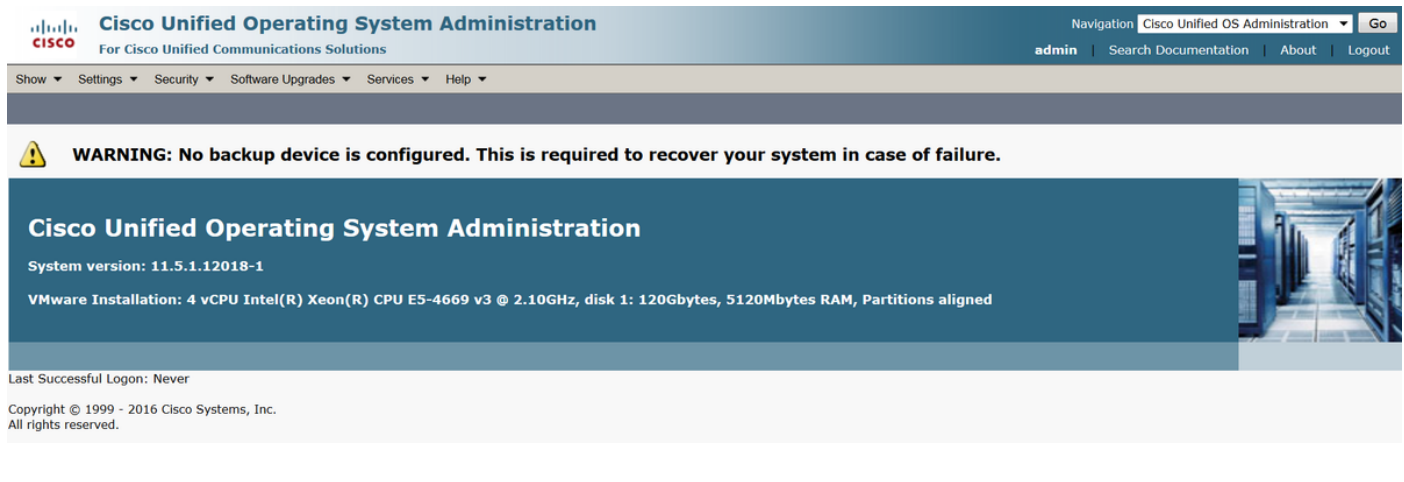

#### 步驟2.導覽至Software Upgrade > Install/Upgrade,如下圖所示:

| Cisco Unified Operating System Administration<br>For Cisco Unified Communications Solutions                                  |                                |    | N<br>admin                        | Navig<br>Navig                                              | gation Cisco Unified OS J<br>Search Documentation | Adminis | stration | G 🗸 🖌 |       |  |
|----------------------------------------------------------------------------------------------------|--------------------------------|----|-----------------------------------|-------------------------------------------------------------|---------------------------------------------------|---------|----------|-------|-------|--|
| Show -                                                                                                    | Settings   Security            | So | ftware Upgrades · Services · Help | •                                                           |                                                   |         |          |       |       |  |
|                                                                                                    |                                |    | Install/Upgrade                   |                                                             |                                                   |         |          |       |       |  |
| •                                                                                                    |                                |    | TFTP File Management              |                                                             |                                                   |         |          |       |       |  |
|                                                                                                    | WARNING: No b                  |    | Device Load Management            | This is required to recover your system in case of failure. |                                                   |         |          |       |       |  |
|                                                                                                    |                                |    | Customized Logon Message          |                                                             |                                                   |         |          |       | 1 1 1 |  |
| Cisco Unified Operating System Administration                                                                                |                                |    |                                   |                                                             |                                                   |         |          |       |       |  |
| Syste                                                                                                    | System version: 11.5.1.12018-1 |    |                                   |                                                             |                                                   | H.      |          |       |       |  |
| VMware Installation: 4 vCPU Intel(R) Xeon(R) CPU E5-4669 v3 @ 2.10GHz, disk 1: 120Gbytes, 5120Mbytes RAM, Partitions aligned |                                |    |                                   |                                                             | 1                                                 |         |          |       |       |  |
|                                                                                                    |                                |    |                                   |                                                             |                                                   |         |          |       |       |  |

選擇源:此處我們使用SFTP伺服器執行安裝/升級。

來源:遠端檔案系統

目錄:/

伺服器:在此,您必須保持SFTP應用程式運行筆記型電腦/台式機IP地址。

使用者名稱:SFTP使用者名稱。

使用者密碼:SFTP使用者的密碼。

傳輸協定:SFTP

| Show     Settings         | <ul> <li>Security ▼ Software Upgrades ▼ Services ▼ Help ▼</li> </ul> |  |  |  |  |  |
|---------------------------|----------------------------------------------------------------------|--|--|--|--|--|
| Software Installa         | Software Installation/Upgrade                                        |  |  |  |  |  |
| Cancel 📫 I                | Next                                                                 |  |  |  |  |  |
| - Status<br>Status: Ready |                                                                      |  |  |  |  |  |
| Software Locatio          | n                                                                    |  |  |  |  |  |
| Source*                   | Remote Filesystem                                                    |  |  |  |  |  |
| Directory*                | /                                                                    |  |  |  |  |  |
| Server*                   | 192.168.0.20                                                         |  |  |  |  |  |
| User Name*                | admin                                                                |  |  |  |  |  |
| User Password*            | •••••                                                                |  |  |  |  |  |
| Transfer Protocol*        | SFTP T                                                               |  |  |  |  |  |
| SMTP Server               |                                                                      |  |  |  |  |  |
| Email Destination         |                                                                      |  |  |  |  |  |
|                           |                                                                      |  |  |  |  |  |
| Cancel Next               |                                                                      |  |  |  |  |  |

步驟3.選擇Next,然後出現如下圖所示的螢幕。

您必須為INNP選擇正確的複製檔案,然後選擇**下一步**。

| Software Installation/Upgrade                              |                                         |        |  |  |  |  |
|------------------------------------------------------------|-----------------------------------------|--------|--|--|--|--|
| Cancel Next                                                | Cancel Next                             |        |  |  |  |  |
| ⊂ Status                                                   |                                         |        |  |  |  |  |
| i Status: Ready                                            | i Status: Ready                         |        |  |  |  |  |
| ⊂ Software Location                                        |                                         |        |  |  |  |  |
| Options/Upgrades <sup>*</sup> dp-ffr.3-1-8.IN.k3.cop.sgn ▼ |                                         |        |  |  |  |  |
| Invalid Upgrades                                           |                                         |        |  |  |  |  |
| Option Names                                               |                                         | Status |  |  |  |  |
| 10.196.120.25_bulk_tftp.pkcs12                             | Name does not match any filter pattern. |        |  |  |  |  |
| Publisher_tomcat.pkcs12                                    | Name does not match any filter pattern. |        |  |  |  |  |
| CUCM-PUB_tomcat.pkcs12                                     | Name does not match any filter pattern. |        |  |  |  |  |

螢幕如下圖所示。選擇**Next**。

| Software Installation/Upgrade                                                                                                    |
|----------------------------------------------------------------------------------------------------|
| Cancel in Next                                                                                                    |
| - Status                                                                                                    |
| Warning: To ensure the integrity of the installation file, please verify the MD5 hash value against the Cisco Systems web site                                                                                                    |
| A Warning: To ensure the integrity of the installation file, please verify the SHA512 value against the Cisco Systems web site                                                                                                    |
| Warning: You may need to stop some services before you install a locale. You may then restart those services after you complete the locale installation. Refer to your product-specific online help for locale installation details. |
| - File Checksum Details                                                                                                    |
| File dp-ffr.3-1-8.IN.k3.cop.sgn                                                                                                    |
| SHA512 Value                                                                                                    |
|                                                                                                    |
| Cancel Next                                                                                                    |
| (i) *- Indicates required item.                                                                                                    |

### 步驟4.正在安裝:

| Cancel                                                                                                    |   |
|----------------------------------------------------------------------------------------------------|---|
| r Installation Status<br>File dp-ffr.3-1-8.IN.k3.cop.sgn                                                                                                    |   |
| Start Time Wed Dec 28 15:20:08 IST 2016<br>Status Running                                                                                                    |   |
|                                                                                                    |   |
| 12/28/2016 15:20:08 sd_cancelInstall.sh Canceling active side processes done         12/28/2016 15:20:08 sd_cancelInstall.sh Canceling inactive side processes         12/28/2016 15:20:08 sd_cancelInstall.sh Canceling inactive side processes         12/28/2016 15:20:09 sd_cancelInstall.sh Canceling inactive side processes         12/28/2016 15:20:09 sd_cancelInstall.sh Canceling inactive side processes         12/28/2016 15:20:09 sd_cancelInstall.sh Canceling inactive side processes done         12/28/2016 15:20:14] locale_install.sh: Successful untarring of /common/download//dp-ffr.3-1-8.IN.k3.cop | • |
| Call manager version is : master-11.5.1.12018-1.i386<br>cp: cannot stat `/common/download/IDP': No such file or directory                                                                                                    | = |
| cp: cannot stat /common/download/INNP.xml': No such file or directory                                                                                                    | А |

Cancel

### 步驟5.安裝完成。

| Install Another                                                                                                    |  |
|----------------------------------------------------------------------------------------------------|--|
| -Installation Status                                                                                                    |  |
| File dp-ffr.3-1-8.IN.k3.cop.sgn                                                                                                    |  |
| Start Time Wed Dec 28 15:20:08 IST 2016                                                                                                    |  |
| Status Complete                                                                                                    |  |
| -Installation Log                                                                                                    |  |
| - Installation Log<br>installCsv rc[0]<br>enablenotify dsn[DSN=ccm_super]<br>enablenotify rc[0]<br>installdb Success[-c]<br>[16/12/28_15:20:17] locale_install.sh: Publisher: Starting installdb<br>/bin/su -l informix -s /bin/sh -c<br>"source /usr/local/cm/db/dblenv.bash /usr/local/cm ;<br>source /usr/local/cm/db/dblenv.bash /usr/local/cm ;<br>nice /usr/local/cm/db/nformix/local/ids.env ;<br>nice /usr/local/cm/bin/installdb -x /usr/local/cm/db/xml/xml" |  |
| Install Another                                                                                                    |  |

對群集中的所有節點執行相同的操作。

## INNP設定

步驟1.在Cisco Unified CM管理下,導航至呼叫路由>撥號方案安裝程式。

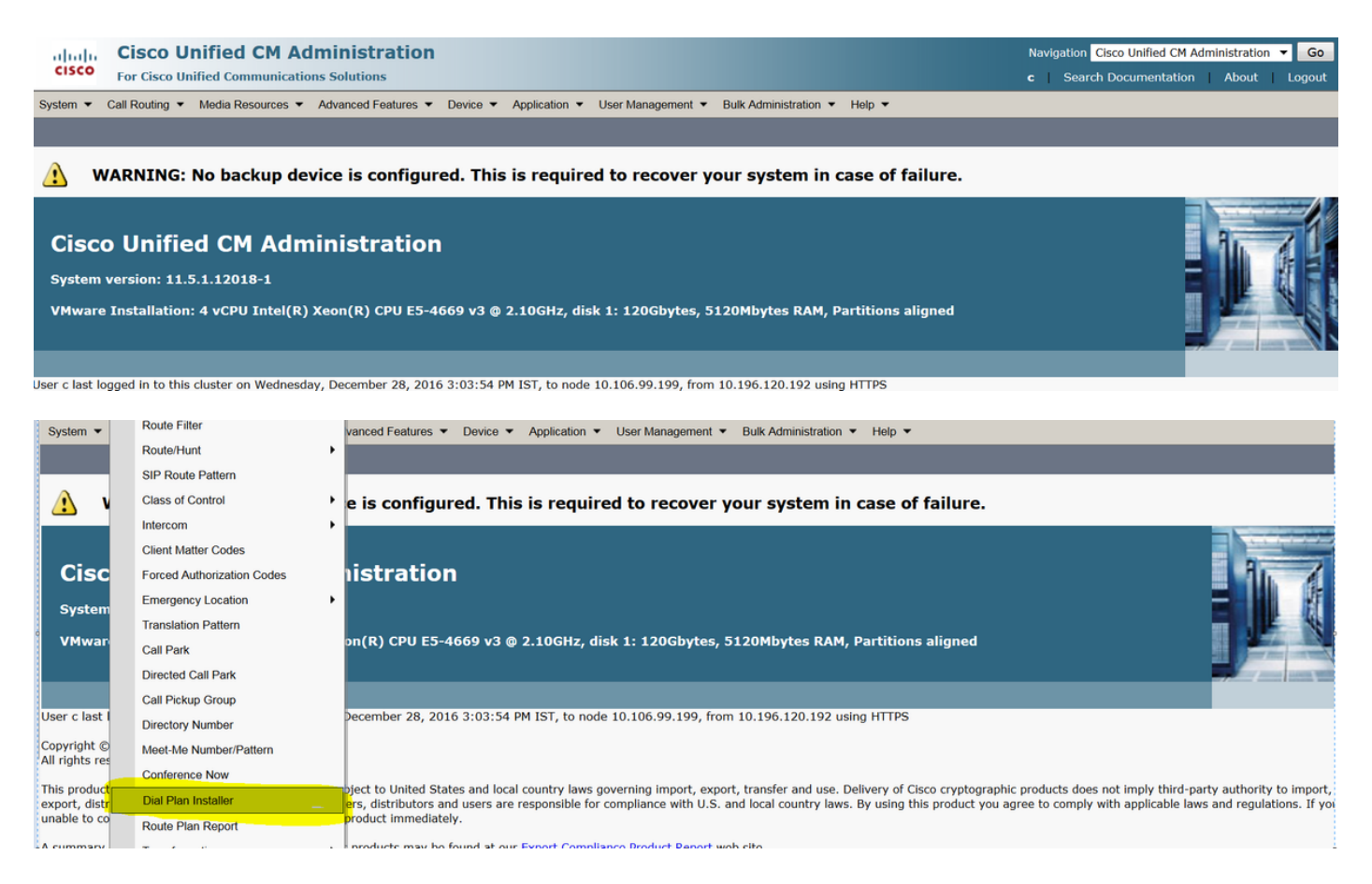

#### 步驟2.按一下Find並選擇INNP,如下圖所示:

| System      Call Routing      Me | edia Resources • Advanced Features • | Device      Application      User Manageme | ent      Bulk Administration      Help |           |
|----------------------------------|--------------------------------------|--------------------------------------------|----------------------------------------|-----------|
| Find and List Dial Plans         |                                      |                                            |                                        |           |
| -Status                          |                                      |                                            |                                        |           |
| (1) 2 records found              |                                      |                                            |                                        |           |
|                                  |                                      |                                            |                                        |           |
| Dial Plan (1 - 2 of 2)           |                                      |                                            |                                        | Rows      |
| Find Dial Plan where Dial Plan   | n ▼ begins with ▼                    | Find Clear Filter                          | a                                      |           |
| Dial Plan 🗖                      |                                      | Description                                | Installed Version                      | System Ve |
| CHNP                             | Switzerland Numbering Plan           |                                            | 1.1(6)                                 | 1.1(6)    |
| INNP                             | India Numbering Plan                 |                                            | 1.1(8)                                 | 1.1(8)    |

#### 步驟3.如圖所示,按一下Install。

| Dial Plan Configuration |                      |  |  |  |  |
|-------------------------|----------------------|--|--|--|--|
| Install G Uninstall     |                      |  |  |  |  |
| -Dial Plan Information  |                      |  |  |  |  |
| Dial Plan*              | INNP                 |  |  |  |  |
| Description             | India Numbering Plan |  |  |  |  |
| Installed Version       | 1.1(8)               |  |  |  |  |
| Available Version       | 1.1(8)               |  |  |  |  |
|                         |                      |  |  |  |  |
| Install Uninstall       |                      |  |  |  |  |

#### 完成複製檔案安裝後,在所有節點上重新啟動CM服務。

### INNP中的子句

First understand the clauses in the INNP: # P: Digit pattern -- PATTERN TAG # T: Type of Number -- I(nternational) or N(ational) # W: Network Specific Facilities -- OP or OPXXXX(alternate carriers) # U: Urgent pattern? (Call extended immediately on match) # [2-6]XXXXX P: [2-6]XXXXX LOCAL-6-DIGIT # [2-6]XXXXXX P: [2-6]XXXXXX LOCAL-7-DIGIT # [2-6]XXXXXXX P: [2-6]XXXXXXX LOCAL-8-DIGIT # Long Distance Calls # 0+11+[2-6]XXXXXXX P: 0 NATIONAL-ACCESS P: 11 AREA-CODE LOCAL-8-DIGIT P: [2-6]XXXXXXX T: N # 0+2[02]+[2-6]XXXXXXX P: 0 NATIONAL-ACCESS P: 2[02] AREA-CODE P: [2-6]XXXXXXX LOCAL-8-DIGIT T: N # 0+33+[2-6]XXXXXXX P: 0 NATIONAL-ACCESS P: 33 AREA-CODE P: [2-6]XXXXXXX LOCAL-8-DIGIT T: N # Services, Mobile & Non Geographic Calls # 100 P: 100 SERVICE U: Y # 101 P: 101 SERVICE U: Y # 80[01589]X+XXX+XXX P: 80[01589]X LOCAL-PREFIX-8-MOBILE P: XXX MOBILE-ACCESS P: XXX MOBILE-SUBSCRIBER T: N # 81XX+XXX+XXX P: 81XX LOCAL-PREFIX-8-MOBILE P: XXX MOBILE-ACCESS P: XXX MOBILE-SUBSCRIBER

#### T: N

| # 8128+XXX+XXX |                       |
|----------------|-----------------------|
| P: 8128        | LOCAL-PREFIX-8-MOBILE |
| P: XXX         | MOBILE-ACCESS         |
| P: XXX         | MOBILE-SUBSCRIBER     |
| T: N           |                       |
|                |                       |
| # 8149+XXX+XXX |                       |
| P: 8149        | LOCAL-PREFIX-8-MOBILE |
| P: XXX         | MOBILE-ACCESS         |
| P: XXX         | MOBILE-SUBSCRIBER     |
| T: N           |                       |

有關更多詳細資訊,請參閱以下有關INNP條款的連結:

http://www.cisco.com/web/software/282074292/122537/INNP.txt

根據以上資訊,我們將建立路由過濾器。

範例:

您的要求是建立僅允許本地呼叫的本地呼叫過濾器。

案例:分機3001必須呼叫本地移動號碼,從7、8和9開始。

分機3001必須呼叫本地座機號碼(8位)。

分機3001必須阻止STD和全國呼叫撥號。

步驟1.建立新分割槽 — PT-LOCAL

導航至**呼叫路由>控制類>分割槽**。

| Partition Configuration                |                                                |  |  |  |  |
|----------------------------------------|------------------------------------------------|--|--|--|--|
| 🔚 Save 🗙                               | Save 🗙 Delete 🎦 Reset 🧷 Apply Config 🕂 Add New |  |  |  |  |
| Status                                 |                                                |  |  |  |  |
| (i) Status: Re                         | Status: Ready                                  |  |  |  |  |
| Partition Info                         | rmation                                        |  |  |  |  |
| Name*                                  | PT-LOCAL                                       |  |  |  |  |
| Description                            | PT-LOCAL                                       |  |  |  |  |
| Time Schedule                          | < None >                                       |  |  |  |  |
| Time Zone                              | Originating Device                             |  |  |  |  |
|                                        | Specific Time Zone (GMT) Etc/GMT ▼             |  |  |  |  |
| Save Delete Reset Apply Config Add New |                                                |  |  |  |  |
| (i) *- indicates required item.        |                                                |  |  |  |  |

步驟2.建立新的CSS - CSS-Local

#### 導航至**呼叫路由>控制類別>呼叫搜尋空間**。

在此CSS中,您保留PT-LOCAL分割槽。

| Calling Search Space Configuration |                                    |          |  |  |
|------------------------------------|------------------------------------|----------|--|--|
| Save 🗶 I                           | Delete [ Copy 🕂 Add New            |          |  |  |
| Status                             |                                    |          |  |  |
| i Status: Read                     | dy                                 |          |  |  |
| Calling Search                     | Space Information                  |          |  |  |
| Name <sup>*</sup> CSS-             | local                              |          |  |  |
| Description                        |                                    |          |  |  |
| -Route Partition                   | s for this Calling Search Space    |          |  |  |
| Available Partitio                 |                                    |          |  |  |
|                                    | Global Learned E164 Numbers        |          |  |  |
|                                    | Global Learned Enterprise Numbers  |          |  |  |
|                                    | Global Learned Enterprise Patterns | -        |  |  |
|                                    | **                                 |          |  |  |
| Selected Partition                 | PT-LOCAL                           | *        |  |  |
|                                    |                                    | ✓        |  |  |
|                                    |                                    | *        |  |  |
|                                    |                                    | <b>T</b> |  |  |
|                                    |                                    |          |  |  |
| Save Delet                         | e Copy Add New                     |          |  |  |

#### 步驟3.建立路由器過濾器。

## 導覽至Call Routing > Route Filter。

## 按一下「Add New」,如下圖所示:

| Find and List Route Filters                             |                                                                             |
|---------------------------------------------------------|-----------------------------------------------------------------------------|
| Add New                                                 |                                                                             |
|                                                         |                                                                             |
| Route Filter                                            |                                                                             |
| Find Route Filter where Route Filter Name begins with 🔻 | Find Clear Filter                                                           |
|                                                         | No active query. Please enter your search criteria using the options above. |
| Add New                                                 |                                                                             |

如圖所示,選擇編號方案。

## Route Filter Configuration

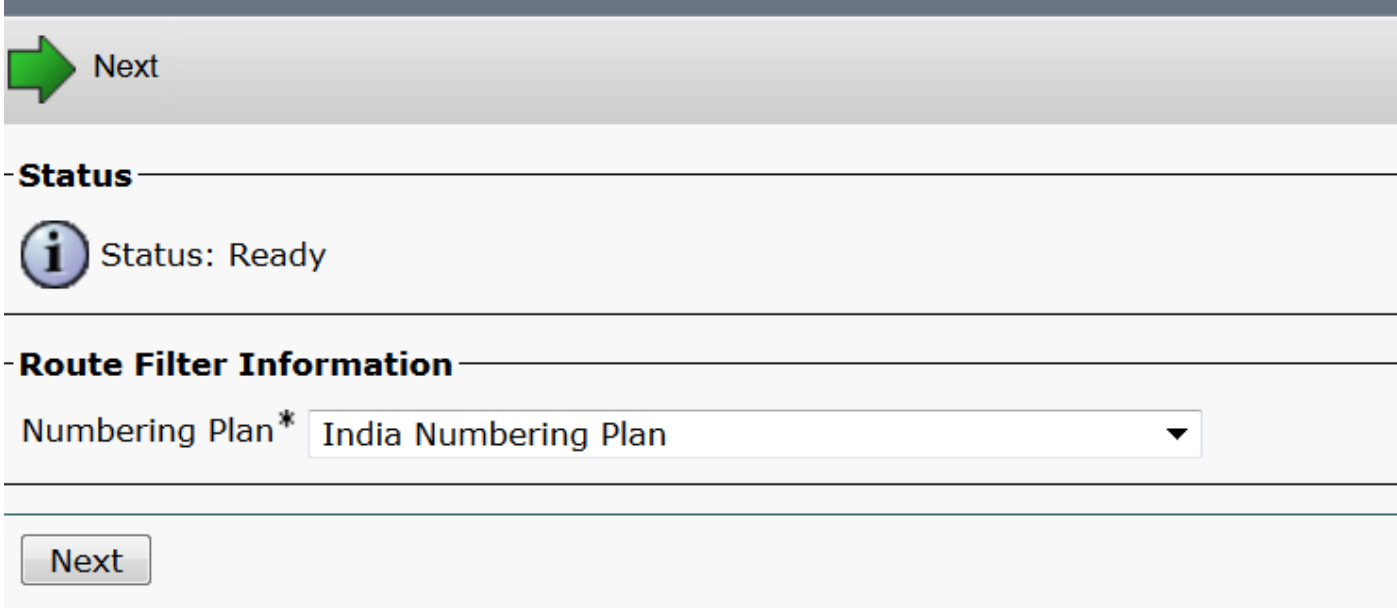

\*- indicates required item.

#### 這些過濾器是根據要求建立的。

| Route Filter Name | * Local                                  |                                                                                                    |                      |            |  |     |
|-------------------|------------------------------------------|----------------------------------------------------------------------------------------------------|----------------------|------------|--|-----|
| Numbering Plan    | India                                    | India Numbering Plan                                                                                                    |                      |            |  |     |
| Clause            | (LOCA<br>MOBII<br>MOBII<br>PREFI<br>SUBS | (LOCAL-PREFIX-7-MOBILE EXISTS AND MOBILE-ACCESS EXISTS AND<br>MOBILE-SUBSCRIBER EXISTS) OR (LOCAL-PREFIX-8-MOBILE EXISTS AND<br>MOBILE-ACCESS EXISTS AND MOBILE-SUBSCRIBER EXISTS) OR (LOCAL-<br>PREFIX-9-MOBILE EXISTS AND MOBILE-ACCESS EXISTS AND MOBILE-<br>SUBSCRIBER EXISTS) OR (LOCAL-8-DIGIT EXISTS) |                      |            |  |     |
| -Clause Informat  | ion —                                    |                                                                                                    |                      |            |  |     |
| To add a clause w | ithin this                               | Route Filte                                                                                                    | r, click Add Clause. | Add Clause |  |     |
| Edit Clause       | Remov                                    | e Clause                                                                                                    |                      |            |  |     |
| LOCAL-PREFIX-7-   | MOBILE                                   | EXISTS                                                                                                    | •                    |            |  | AND |
| MOBILE-ACCESS     |                                          | EXISTS                                                                                                    | •                    |            |  | AND |
| MOBILE-SUBSCRI    | BER                                      | EXISTS                                                                                                    | •                    |            |  |     |
| OR                |                                          |                                                                                                    |                      |            |  |     |
| Edit Clause       | Remov                                    | e Clause                                                                                                    |                      |            |  |     |
| LOCAL-PREFIX-8-   | MOBILE                                   | EXISTS                                                                                                    | •                    |            |  | AND |
| MOBILE-ACCESS     |                                          | EXISTS                                                                                                    | •                    |            |  | AND |
| MOBILE-SUBSCRI    | BER                                      | EXISTS                                                                                                    | •                    |            |  |     |
| OR                |                                          |                                                                                                    |                      |            |  |     |
| Edit Clause       | Demov                                    |                                                                                                    |                      |            |  |     |

| LOCAL-PREFIX-8-MOBILE | EXISTS        | -        |         |  | AND |
|-----------------------|---------------|----------|---------|--|-----|
| MOBILE-ACCESS         | EXISTS        | -        |         |  | AND |
| MOBILE-SUBSCRIBER     | EXISTS        | •        |         |  |     |
| OR                    |               |          |         |  |     |
| Edit Clause Remov     | re Clause     |          |         |  |     |
| LOCAL-PREFIX-9-MOBILE | EXISTS        | •        |         |  | AND |
| MOBILE-ACCESS         | EXISTS        | -        |         |  | AND |
| MOBILE-SUBSCRIBER     | EXISTS        | -        |         |  |     |
| OR                    |               |          |         |  |     |
| Edit Clause Remov     | re Clause     |          |         |  |     |
| LOCAL-8-DIGIT         | EXISTS        | •        |         |  |     |
|                       |               |          |         |  |     |
| Save Delete Co        | py Reset Appl | y Config | Add New |  |     |

### 步驟4.建立路由模式。

## 導覽至Call Routing > Route/Hunt > Route Pattern。

| Pattern Definition             |                 |                                  |                  |                                                    |  |  |
|--------------------------------|-----------------|----------------------------------|------------------|----------------------------------------------------|--|--|
| Route Pattern*                 |                 | 9.@                              |                  | Here we have created the 9.@ pattern               |  |  |
| Route Partition                |                 | PT-LOCAL                         |                  | Keep the PT-LOCAL partition                        |  |  |
| Description                    |                 |                                  |                  |                                                    |  |  |
| Numbering Plan*                |                 | INNP                             | •                | Select the numbering plan                          |  |  |
| Route Filter                   |                 | Local                            | •                | Select the Route Filter created for Local calling. |  |  |
| MLPP Precedence*               |                 | Default                          | •                |                                                    |  |  |
| Apply Call Blocking Percenta   | ge              |                                  |                  |                                                    |  |  |
| Resource Priority Namespace Ne | twork Domain    | < None >                         | •                |                                                    |  |  |
| Route Class*                   |                 | Default                          | •                |                                                    |  |  |
| Gateway/Route List*            |                 | Chandra-CUCM                     | •                | ( <u>Edit</u> )                                    |  |  |
| Route Option                   |                 | Route this pattern               |                  |                                                    |  |  |
|                                |                 | Block this pattern No Error      | •                |                                                    |  |  |
| Call Classification*           | OffNet          |                                  | •                |                                                    |  |  |
| External Call Control Profile  | < None >        |                                  | •                |                                                    |  |  |
| Allow Device Override V Pro    | ovido Outsido F | ial Tone 🔲 Allow Overlan Sending |                  |                                                    |  |  |
|                                | ovide outside L |                                  | in orgene Phoney |                                                    |  |  |
|                                |                 |                                  |                  |                                                    |  |  |
| -Connected Party Transforma    | tions           |                                  |                  |                                                    |  |  |
| Connected Line ID Presentation | * Default       |                                  | •                |                                                    |  |  |
| Connected Name Presentation*   | Default         |                                  | •                |                                                    |  |  |
| -Called Party Transformations  | 5               |                                  |                  |                                                    |  |  |
| Discard Digits                 | < None >        |                                  | -                |                                                    |  |  |
| Called Party Transform Mask    |                 |                                  |                  |                                                    |  |  |
| Prefix Digits (Outgoing Calls) |                 |                                  |                  |                                                    |  |  |
| Called Party Number Type*      | Cisco CallManao | ler                              | •                |                                                    |  |  |
| Called Party Numbering Plan*   | Cisco CallManad | ier                              | •                |                                                    |  |  |
| , s dood cumhanager            |                 |                                  |                  |                                                    |  |  |
| -ISDN Network-Specific Facili  | ties Informat   | ion Element                      |                  |                                                    |  |  |
| Network Service Protocol N     | ot Selected     | -                                |                  |                                                    |  |  |
| Carrier Identification Code    |                 |                                  |                  |                                                    |  |  |
| Network Service                |                 | Service Parameter Name           |                  | Service Parameter Value                            |  |  |
| Not Selected                   |                 | < Not Exist >                    |                  |                                                    |  |  |
|                                |                 |                                  |                  |                                                    |  |  |
| Save Delete Copy               | Add New         |                                  |                  |                                                    |  |  |

請確保測試擴展具有正確的CSS(CSS-Local)。

| Directory Number*             | 3001                   | Urgent Priority                     |  |  |  |  |  |
|-------------------------------|------------------------|-------------------------------------|--|--|--|--|--|
| Route Partition               | PT-CUG 🔻               |                                     |  |  |  |  |  |
| Description                   | Phone A                |                                     |  |  |  |  |  |
| Alerting Name                 | Phone A                |                                     |  |  |  |  |  |
| ASCII Alerting Name           | Phone A                |                                     |  |  |  |  |  |
| External Call Control Profile | < None >               |                                     |  |  |  |  |  |
| Allow Control of Device       | from CTI               |                                     |  |  |  |  |  |
| Line Group                    | Test                   | Edit Line Group                     |  |  |  |  |  |
| Associated Devices            | SEP00E16DBA5FD5<br>MVA | Edit Device<br>Edit Line Appearance |  |  |  |  |  |
|                               | **                     |                                     |  |  |  |  |  |
| Dissociate Devices            |                        |                                     |  |  |  |  |  |
|                               |                        |                                     |  |  |  |  |  |
| Directory Number Settings     |                        |                                     |  |  |  |  |  |
|                               |                        |                                     |  |  |  |  |  |

| Voice Mail Profile   | < None >  | • | (Choose <none> to use system default)</none> |
|----------------------|-----------|---|----------------------------------------------|
| Calling Search Space | CSS-Local | • |                                              |

# 驗證

### 驗證設定:

### 步驟1.在**撥號號碼分析器**下,導覽至**分析>電話**。

| cisco           | Cisco Unified Communications Manager Dialed Number Analyzer<br>For Cisco Unified Communications Solutions | Navigation Cisco Unified Communications Manager Serviceability 🔮 Go<br>c   About   Logout |
|-----------------|----------------------------------------------------------------------------------------------------|-------------------------------------------------------------------------------------------|
| Analysis 🔻      | Service V Help V                                                                                          |                                                                                           |
|                 |                                                                                                    |                                                                                           |
|                 |                                                                                                    |                                                                                           |
| Cisco<br>System | Unified Communications Manager Dialed Number Analyzer                                                     |                                                                                           |

## 輸入分機3001並按一下Find。

| Analysis • Service • Help •      | nalysis 🔻 Service 👻 Help 👻 |             |           |           |                 |            |               |
|----------------------------------|----------------------------|-------------|-----------|-----------|-----------------|------------|---------------|
| Find and List Phones             |                            |             |           |           |                 |            |               |
| Status                           |                            |             |           |           |                 |            |               |
| Search Options                   | ains with 👻 3001           | Find        |           | Describe  |                 |            |               |
| Select item or enter search text |                            |             |           |           |                 |            |               |
| - Search Results                 |                            |             |           |           |                 |            |               |
| Device Name(Line)                | Description                | Device Pool | Extension | Partition | Device Protocol | Status     | IP Address    |
| SEP00E16DBA5FD5 Aut              | to 3003 H                  | łQ          | 3001      | PT-CUG    | SIP             | Registered | 10.106.99.249 |
| Rows per Page 50                 |                            |             |           |           |                 |            |               |

#### Device Information (Model = Cisco 7841)—

| Registration              | Registered with Cisco Unified CallManager 10.106.99.199 |
|---------------------------|---------------------------------------------------------|
| IP Address                | 10.106.99.249                                           |
| MAC Address               | 00E16DBA5FD5                                            |
| Device Name               | 00E16DBA5FD5                                            |
| Description               | Auto 3003                                               |
| Owner User ID             | cisco3                                                  |
| Device Pool               | HQ                                                      |
| Call Classification       | OnNet                                                   |
| Calling Search Space      | None                                                    |
| AAR Calling Search Space  | None                                                    |
| Media Resource Group List | None                                                    |
| Device Time Zone          | Etc/GMT                                                 |

-Association Information

email Line [1] - 3001 in PT-CUG

C • ۲۳۰ Line [2] - 3006 in PT-CUG

Line [3] - 8888 (no partition)

#### -Analyzer Input-

| - Dialed Digit Settings |           |  |  |  |  |
|-------------------------|-----------|--|--|--|--|
|                         |           |  |  |  |  |
| Directory URI           |           |  |  |  |  |
|                         |           |  |  |  |  |
| Dialed Digits           | 944262527 |  |  |  |  |

步驟2.按一下**Do Analysis**時,系統會顯示一頁面,其中包含所有詳細資訊和正確篩選條件,如下圖 所示:

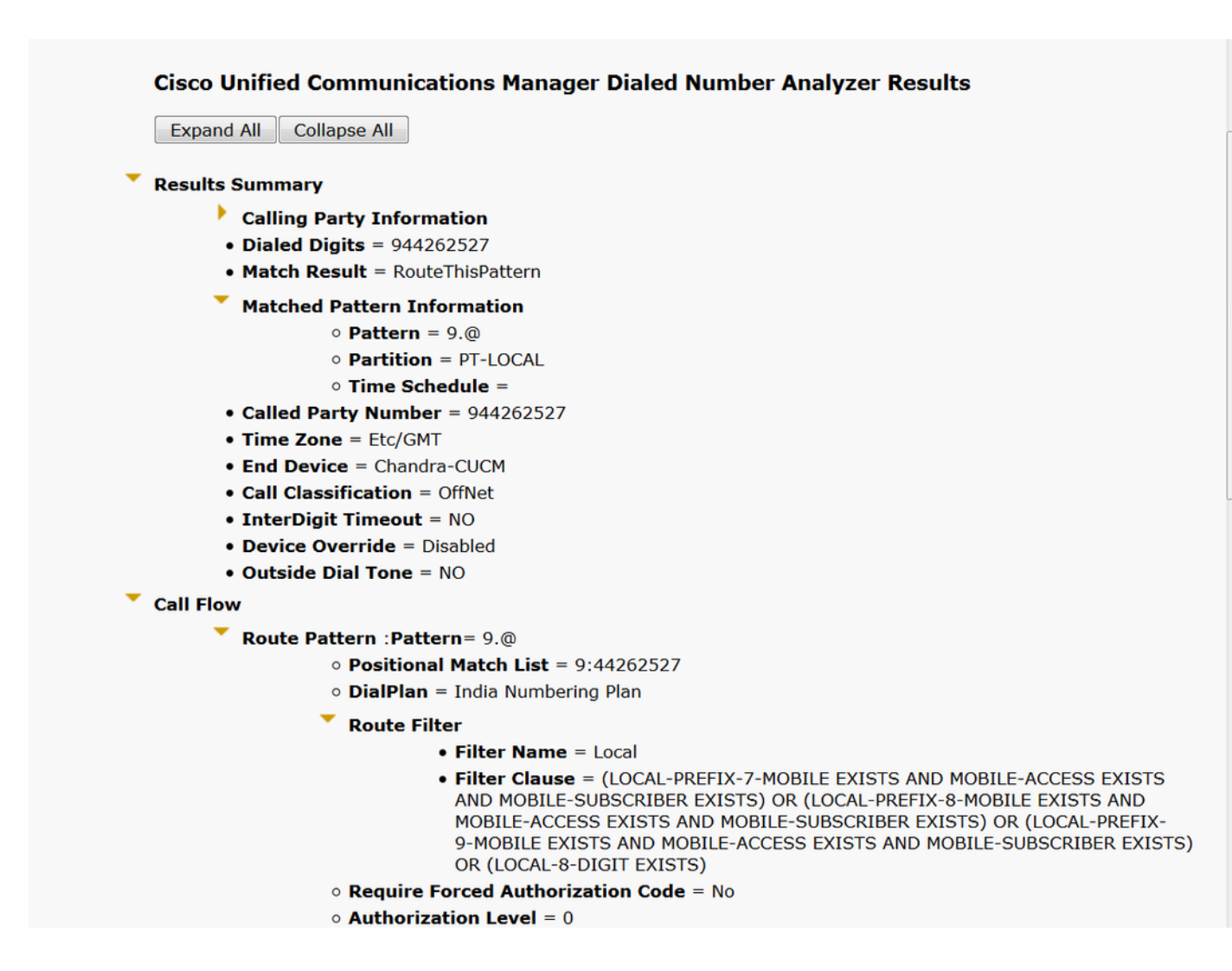

# 疑難排解

配置的路由過濾器工作正常,但有一個問題。如果用兩位數字區號撥打STD號碼,呼叫就會通過。

範例:如果撥打號碼080 26252728,它會使用本地過濾器路由呼叫。

#### **Cisco Unified Communications Manager Dialed Number Analyzer Results**

Expand All Collapse All

```
Results Summary
```

- Calling Party Information
- Dialed Digits = 908026252728
- Match Result = RouteThisPattern
- Matched Pattern Information
  - Pattern = 9.@
  - Partition = PT-LOCAL
  - Time Schedule =
- Called Party Number = 908026252728
- Time Zone = Etc/GMT
- End Device = Chandra-CUCM
- Call Classification = OffNet
- InterDigit Timeout = NO
- Device Override = Disabled
- Outside Dial Tone = NO
- Call Flow
  - Route Pattern : Pattern= 9.@
    - Positional Match List = 9:0:80:26252728
    - DialPlan = India Numbering Plan
    - Route Filter
      - Filter Name = Local
      - Filter Clause = (LOCAL-PREFIX-7-MOBILE EXISTS AND MOBILE-ACCESS EXISTS AND MOBILE-SUBSCRIBER EXISTS) OR (LOCAL-PREFIX-8-MOBILE EXISTS AND MOBILE-ACCESS EXISTS AND MOBILE-SUBSCRIBER EXISTS) OR (LOCAL-PREFIX-9-MOBILE EXISTS AND MOBILE-ACCESS EXISTS AND MOBILE-SUBSCRIBER EXISTS) OR (LOCAL-8-DIGIT EXISTS)

其原因是允許呼叫Local-8-digit number,並且它與8位匹配(不包括區號)。

因此,此處必須在過濾器中明確定義以阻止本地過濾器的區號。

步驟1.導覽至本地8位元的Router filter和Edit Clause。

| Edit Clause   | Remove Clause |   |
|---------------|---------------|---|
| LOCAL-8-DIGIT | EXISTS        | - |
|               |               |   |

步驟2.選擇AREA-CODE DOES-NOT-EXIST並保存過濾器,如下圖所示:

| - Clause Information |                |  |  |  |  |
|----------------------|----------------|--|--|--|--|
| AREA-CODE            | DOES-NOT-EXIST |  |  |  |  |

篩選器如下所示:

| Edit Clause Remov                           | e Clause         |     |  |  |  |  |
|---------------------------------------------|------------------|-----|--|--|--|--|
| AREA-CODE                                   | DOES-NOT-EXIST 🔻 | AND |  |  |  |  |
| LOCAL-8-DIGIT                               | EXISTS 🔻         |     |  |  |  |  |
|                                             |                  |     |  |  |  |  |
| Save Delete Copy Reset Apply Config Add New |                  |     |  |  |  |  |

| 步驟3.使用兩位數字區號執行STD | )編號的DNA。 |
|-------------------|----------|
|-------------------|----------|

| Exp   | and All Collapse All                   |
|-------|----------------------------------------|
| Resu  | Its Summary                            |
|       | Calling Party Information              |
|       | • Dialed Digits = 908026252728         |
|       | Match Result = BlockThisPattern        |
|       | Route Block Cause = Unallocated Number |
|       | Called Party Number =                  |
|       | Matched Pattern Information            |
|       | • Pattern =                            |
|       | • Partition =                          |
|       | • Pattern Type =                       |
|       | • Time Zone = Etc/GMT                  |
|       | Outside Dial Tone = NO                 |
| Call  | Flow                                   |
|       | Note: Information Not Available        |
| Alter | nate Matches                           |
|       | Note: Information Not Available        |

**附註**:必須顯式地阻止不需要的模式。